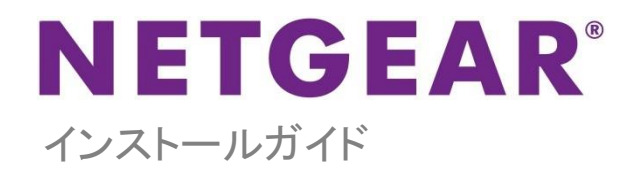

スタッカブル スマートスイッチ GS752TSB/GS752TPSB

## 同梱内容

- スマートスイッチ本体
- 電源ケーブル
- ラバーフットパッド
- ラックマウントキット
- リソース CD
- インストールガイド
- ユーザー登録のお知らせ(製品保証規定を含む)

## スイッチの設定

スマートコントロールセンターユーティリティをインストールしてスイッチの設定をします。

#### コンピューターにスマートコントロールセンターをインストール

- 1. コンピューターの CD ドライブにリソース CD を挿入します。
- セットアッププログラムを起動し、画面に表示されるインストールウィザードの指示に従ってスマートコントロールセンタ ーをインストールします。

スマートスイッチの接続

ネットワーク上に DHCP サーバーがある場合は、スイッチをネットワークに接続するをご覧ください。

ネットワーク上で固定 IP アドレスをお使いの場合は、スイッチを固定 IP アドレスで設定するをお読みになり、その後にスイッチ をネットワークに接続するをご覧ください。

スイッチを固定 IP アドレスで設定する

ネットワーク上で固定 IP アドレスを使用している場合、スイッチをネットワークに接続する前にスイッチの IP アドレスを設定して ください。スイッチのデフォルト IP アドレスは 192.168.0.239 です。

注意:ネットワーク上で DHCP サーバーをお使いの場合、この手順は不要となります。スイッチをネットワークに接続する に進んでください。

- 1. コンピューターを 192.168.0.x サブネット中の固定 IP アドレスで設定します。
- 2. スイッチにコンピューターを接続します。

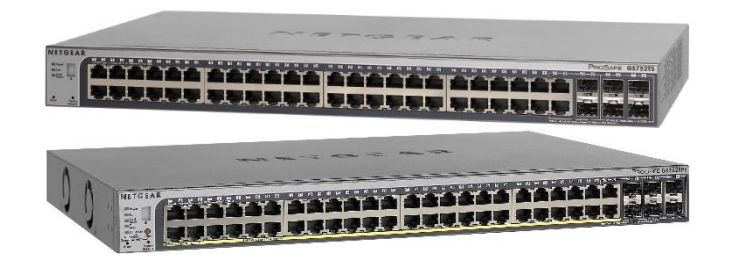

3. ネットワーク設定に合致するようにスイッチの IP アドレスを設定します。

スイッチをネットワークに接続する

 コンピューター等のデバイスをスイッチ前面の RJ-45 ネットワークポートに接続します。カテゴリ 5e(Cat 5e) 以上の ケーブルでコネクタが RJ-45 対応のものを使用します。

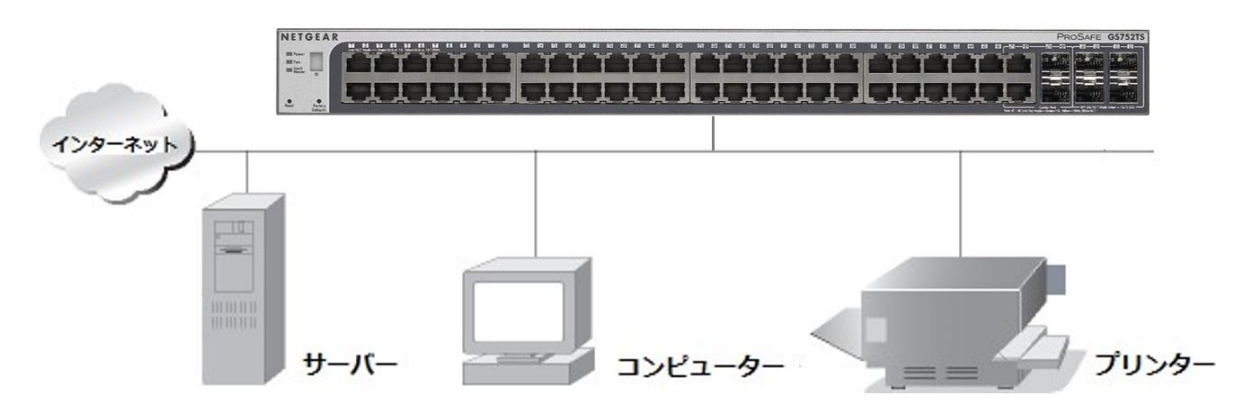

スマートスイッチ

- 2. スイッチをネットワークに接続します。
- 3. スイッチに AC アダプターを接続して電源を入れます。
- スマートコントロールセンターがインストールされているコンピューターがスイッチと同じサブネット上にあることを確認します。

スマートコントロールセンターユーティリティを使ってスイッチを設定する

 コンピューターのデスクトップまたは Windows のスタートメニューからスマートコントロールセンターユーティリティアイ コンをダブルクリックして次の画面を表示します。

| evice List |                   |             |              |             | Curi    | rent Network Ad | apter 10.100.5. | 2        |
|------------|-------------------|-------------|--------------|-------------|---------|-----------------|-----------------|----------|
| Product    | MAC Address       | IP Address  | System       | Location    | DHCP    | Subnet Mask     | Gateway         | Firm W   |
| GS752TP    | 00:8e:f2:ff:2f:8a | 10.100.5.24 | NMS200       |             | Enabled | 255.255.252.0   | 10.100.5.254    | 6.0.0.18 |
| GS728TPP   | 00:8e:f2:ff:2e:86 | 10.100.5.76 |              |             | Enabled | 255.255.252.0   | 10.100.5.254    | 6.0.0.18 |
| G\$724Tv3  | 00:01:01:02:02:0b | 10.100.5.67 | NMS200       | CEC         | Enabled | 255.255.252.0   | 10.100.5.254    | 5.4.1.10 |
| GS752TXS   | c4:3d:c7:ac:de:ff | 10.100.5.89 | test         | test        | Enabled | 255.255.252.0   | 10.100.5.254    | 5.2.0.26 |
|            |                   |             |              |             |         |                 |                 |          |
|            |                   |             |              |             |         |                 |                 |          |
|            | DHCP Refi         | nash R      | eboot Device | Web Browser | Access  | Configure Devic | e Change        | Password |

2. Discover(検出)ボタンをクリックます。

スマートコントロールセンターユーティリティがスイッチを検出して MAC アドレス、IP アドレス、モデル番号等を表示します。

| Device List |                   |              |              |             | Curi     | rent Network Ad | apter 10.100.5. | 2        |
|-------------|-------------------|--------------|--------------|-------------|----------|-----------------|-----------------|----------|
| Product     | MAC Address       | IP Address   | System       | Location    | DHEP     | Subnet Mask     | Gateway         | FirmW    |
| G\$752TP    | 00:8e:f2:ff:2f:8a | 10.100.5.24  | NMS200       |             | Enabled  | 255.255.252.0   | 10.100.5.254    | 6.0.0.18 |
| G\$728TPP   | 00:8e:f2:ff:2e:86 | 10.100.5.76  |              |             | Enabled  | 255.255.252.0   | 10.100.5.254    | 6.0.0.18 |
| G\$724Tv3   | 00:01:01:02:02:0b | 10.100.5.67  | NMS200       | CEC         | Enabled  | 255.255.252.0   | 10.100.5.254    | 5.4.1.10 |
| GS752TXS    | c4:3d:c7:ac:de:ff | 10.100.5.89  | test         | test        | Enabled  | 255.255.252.0   | 10.100.5.254    | 5.2.0.26 |
| GS748Tv4    | 00:18:e7:86:13:dd | 10.100.5.105 | NM\$200      |             | Disabled | 255.255.252.0   | 10.100.5.254    | 5.0.2.33 |
|             | DHCP Ref          | resh Re      | eboot Device | Web Browser | Access   | Configure Devic | e Change        | Password |

ユーティリティがスイッチを検出できない場合、ケーブル接続が正しくされていること、コンピューターの IP アドレス設 定がスイッチと同じサブネットにあることを確認し、Discover ボタンをクリックします。 設定したいスイッチの行をクリッ クして詳細を表示します。

3. Web Browser Access ボタンをクリックしてスイッチのログイン画面を表示します。

| a Login  | 0     |
|----------|-------|
| Password |       |
|          | LOGIN |

4. デフォルトのパスワード password をすべて小文字で入力して LOGIN ボタンをクリックします。

| NETGEAR                          |                 |             |                                                                                                    |            |                  |      |       | GS72<br>ProSafe® 24-Port Gigabit Stackable Smart 1<br>with 4 SFP u |
|----------------------------------|-----------------|-------------|----------------------------------------------------------------------------------------------------|------------|------------------|------|-------|--------------------------------------------------------------------|
| System Switch                    | ing Routi       | ing QoS     | Security                                                                                                    | Monitoring | Maintenance      | Help | Index | LOGO                                                               |
| Management   Device V            | ∕iew ∣ Stacking | SNMP   LLDP | Services                                                                                                    |            |                  |      |       |                                                                    |
| System Information               | System I        | offormation |                                                                                                    |            |                  |      |       |                                                                    |
| Slot Information                 |                 |             |                                                                                                    |            |                  |      |       |                                                                    |
| IP Configuration<br>IPv6 Network | System          | mormation   |                                                                                                    |            |                  |      |       |                                                                    |
| Configuration                    | System Name     | 2           |                                                                                                    |            |                  |      |       |                                                                    |
| IPv6 Network                     | System Conta    | act         | 123456<br>1.3.6.1.4.1.4526.100.10.11<br>Jan 1 00:10:55 2000 (UTC+0:00)<br>0 days 0 hours 10 mins 56 secs<br>00:00:01:02:02:03 |            |                  |      |       |                                                                    |
| Time                             | Serial Numbe    |             |                                                                                                    |            |                  |      |       |                                                                    |
| Denial of Service                | System Obje     | ct OID      |                                                                                                    |            |                  |      |       |                                                                    |
| Green Ethernet                   | Date & Time     |             |                                                                                                    |            |                  |      |       |                                                                    |
|                                  | System Up Ti    | dross       |                                                                                                    |            |                  |      |       |                                                                    |
|                                  |                 |             |                                                                                                    |            |                  |      |       |                                                                    |
|                                  | FAN Status      |             |                                                                                                    |            |                  | (1)  |       |                                                                    |
|                                  | Unit ID         | 1 2         | 3                                                                                                    | 4          | 5 6              |      |       |                                                                    |
|                                  | Fan 1           | OK          |                                                                                                    |            |                  |      |       |                                                                    |
|                                  | Fan 2           | ок          |                                                                                                    |            |                  |      |       |                                                                    |
|                                  |                 |             |                                                                                                    |            |                  |      |       |                                                                    |
|                                  | Versions        |             |                                                                                                    |            |                  | (7)  |       |                                                                    |
|                                  | Unit No.        | Model Name  | Boot V                                                                                                    | ersion     | Software Version |      |       |                                                                    |
|                                  | 1               | GS728TS     | B5.2.0.                                                                                                    | 2          | 5.3.0.5          |      |       |                                                                    |
|                                  | 6               | GS728TS     | (null)                                                                                                    |            | (null)           |      |       |                                                                    |
|                                  | <               |             |                                                                                                    |            | 111              |      |       |                                                                    |
|                                  |                 |             |                                                                                                    |            |                  |      |       | DEFECT CALLER - LONG                                               |
|                                  |                 |             |                                                                                                    |            |                  |      |       | APPER                                                              |

システム情報画面が表示されます。

5. スイッチを設定します。設定の詳細については、リソース CD または製品のウェブサイトよりダウンロードいただける ソフトウェア管理マニュアルをご覧ください。

# トラブルシューティング

設定がうまくいかない場合は次の点をご確認ください。

- イーサネットケーブルが接続されていることを確認します。
  電源を入れた各コンピューターがスイッチに接続されており、対応するスイッチの LAN ポートのステータス LED が点灯していることを確認します。
- コンピューターのネットワーク接続が正しいことを確認します。
  多くの場合、コンピューターは DHCP 経由で IP アドレスを取得するよう設定されています。
  ネットワークが固定 IP アドレスを使用している場合、スイッチとコンピューターが有効な IP アドレスで設定されていることを確認します。詳しくはソフトウェア管理マニュアルをご覧ください。

### テクニカルサポート

NETGEAR 製品のインストール、設定、または仕様に関するご質問や問題については、下記の NETGEAR カスタマーサポート までご連絡ください。

無償保証を受けるためには、本製品をご購入後 30 日以内にユーザー登録が必要になります。ユーザー登録方法につきましては、NETGEAR カスタマーサポート(http://www.netgear.jp/supportInfo/)をご参照ください。

NETGEAR カスタマーサポート 電話: 0120-921-080(フリーコール) 03-6670-3465(携帯・PHS など)受付時間:平日 9:00~

20:00 土日祝:10:00~18:00

〇お問い合わせの前に

お問い合わせの際に以下の情報が必要となります。まずこれらの内容をご確認ください。

・NETGEAR 製品の製品名

・シリアル番号(本体に記載されている 13 桁程度の番号)

©2016 NETGEAR, Inc.

NETGEAR、NETGEAR ロゴ、ProSAFE®は、米国およびその他の国における NETGEAR, Inc.の商標または登録商標です。

その他のブランドおよび製品名は、それぞれの所有者の商標または登録商標です。

記載内容は、予告なしに変更されることがあります。禁無断転写 2016 年 2 月